คู่มือการใช้ระบบคำขอทั่วไป(ลาป่วย/ลากิจ)

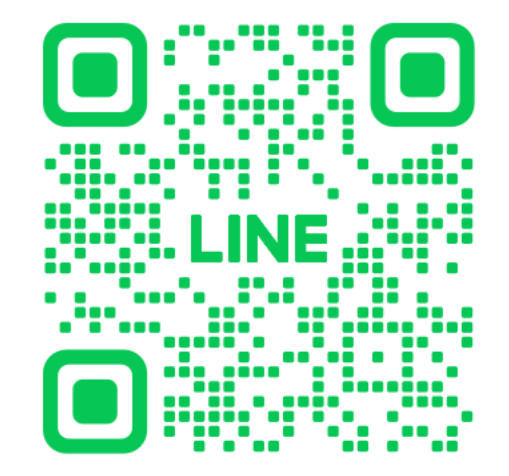

1.นักศึกษาเพิ่มไลน์ **"งานบริหารการศึกษา อก"** เป็นเพื่อน ผ่านเว็บไซต์ <u>https://lin.ee/75mUuGR</u>

2.คลิกเลือกที่ "**Chat**"

☆ : ×

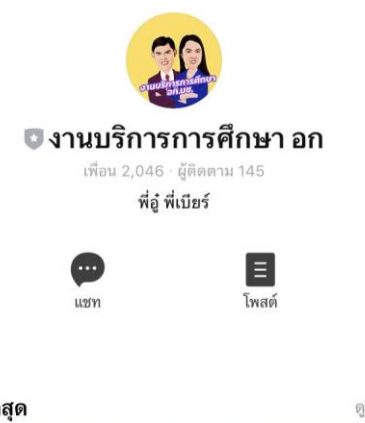

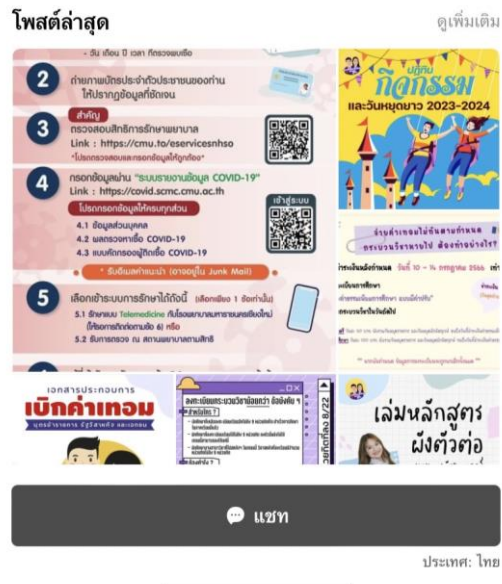

3.เลือก **"คำขอทั่วไปออนไลน์"** 

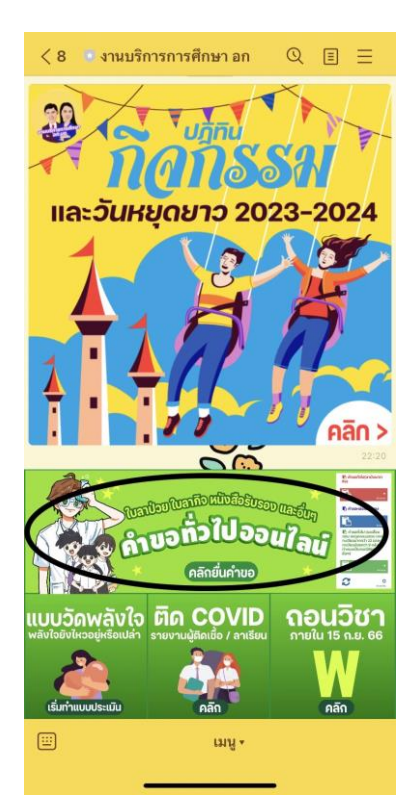

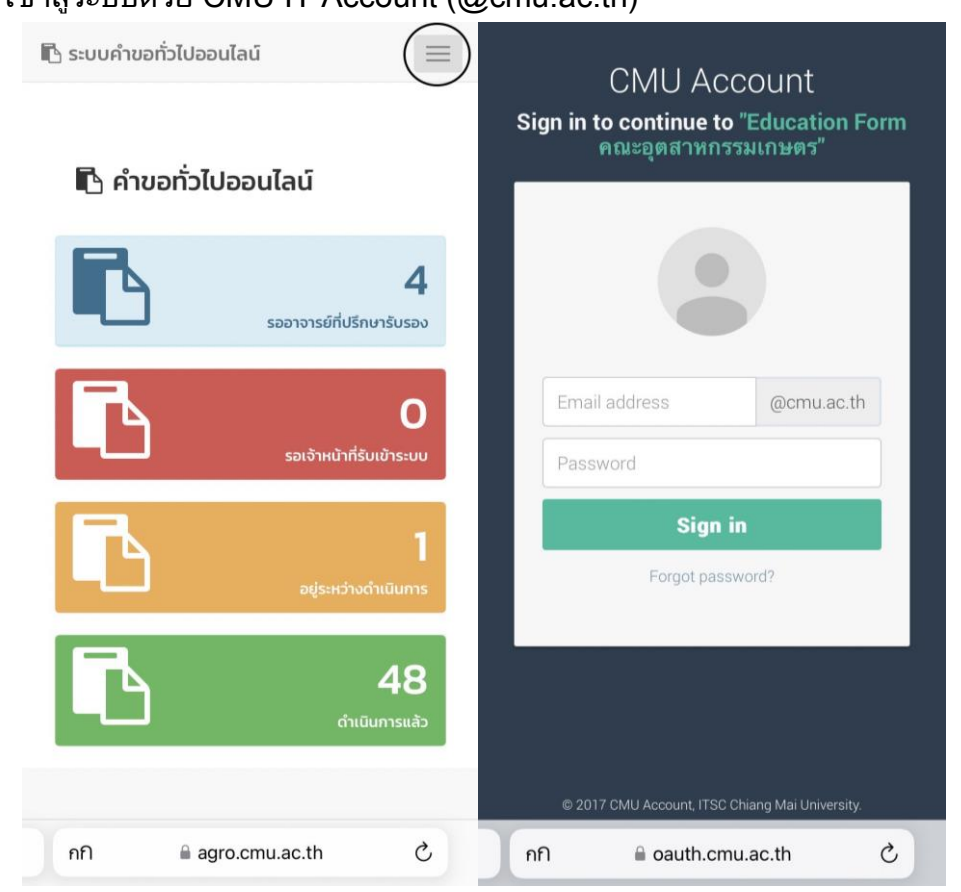

6.เมื่อเข้าสู่ระบบด้วย CMU IT Account สำเร็จ ให้เลือก **"คำขอทั่วไป(ลาป่วย/ลากิจ)"** เลือก **"ยื่นคำขอ"** 

| 🗈 ระบบคำขอทั่วไปออนไลน์    | $\equiv$ |
|----------------------------|----------|
| 📥 วชิรวิชย์ ผลพัฒนา▼       |          |
| 🖷 หน้าหลัก                 |          |
| 🖪 คำขอทั่วไป(ลาป่วย/ลากิจ) | <        |
| 🛿 ยิ่นคำขอ                 |          |
| 🔅 ติดตามคำขอ               |          |
| 🖪 คำขอหนังสือรับรอง        | <        |
| 🖪 คำขอทั่วไป               | <        |
| 🌲 ตั้งค่าการแจ้งเตือน      | <        |
| 🕩 ออกจากระบบ               |          |
| 🕩 ออกจากระบบ               |          |

7.กรอกแบบฟอร์มให้ครบถ้วน

7.1ในช่อง**เขียนที่** กรอกชื่อหอพัก คณะ หรือบ้านเลขที่ เช่น หอพักนักศึกษาชาย 4 7.2เลือก**หัวข้อการลา** (ลาป่วยหรือลากิจ)

| <b>แบบฟอร์มคำขอทั่วไป</b> (ลาป่วย/ลากิจ)                    | <b>แบบฟอร์มคำขอทั่วไป</b> (ลาป่วย/ลากิจ)          |
|-------------------------------------------------------------|---------------------------------------------------|
| <b>คำขอทั่วไป</b> (ลาป่วย/ลากิจ)                            | <b>คำขอทั่วไป</b> (ลาป่วย/ลากิจ)<br>เลเชื่องอิง   |
| เลขที่อ้างอิง :                                             | เขียนท                                            |
| *โปดดระบุร้อนอ                                              | * โปรดระบุข้อมูล                                  |
| - เปรตระบุขอมูส                                             | วันที่ เวลา                                       |
| วันที เวลา                                                  | เรื่อง ขออนญาต () ลาป่วย () ลากิจ                 |
| เรื่อง ขออนุญาต () ลาป่วย () ลากิจ                          | เรียน อาจารย์ผัสอนกระบวนวิชา                      |
| <b>รยน</b> อาจารยผูสอนกระบวนวชา                             |                                                   |
|                                                             |                                                   |
| และนี้อด้องข้อเอม 10 หลัด                                   | เบอร์มือถือตัวเลข 10 หลัก                         |
| เปอรมอกอตวเลข 10 หลก                                        | เป็นบัญชึญมาสังกัด                                |
| ป็นนักศึกษาสังกัด                                           | คณะอุตสาหกรรมเกษตร                                |
| กณะอุตสาหกรรมเกษตร                                          | มีความประสงค์ Auto To ตั้งแต่วันที่               |
| JADINUSERVA Auto Te dolladun                                |                                                   |
| ถึงวันที่                                                   | ถึงวันที                                          |
| กระบามวิชาที่ประสงค์ Auto Te                                | กระบวนวิชาที่ประสงค์ Auto Te                      |
| Autore                                                      | ชดข้อแลจากสำนักทะเมียนฯ                           |
| ชุดขอมูลจากสานกทะเบยนฯ                                      | geobigeo marannico da 4                           |
| หอข้านวาพี่แล้วของของ (อออไไม่มีหอข้านอาจอสำนักกะ           | ชดข้อมลเพิ่มด้วยตนเอง (กรณีไม่มีชดข้อมลจากสำนักทะ |
| ชุดขอมูลเพิ่มด้วยตนเอง (กรณ์แม่มชุดขอมูลจากสานกทะ<br>มียนษา | เบียนฯ)                                           |
|                                                             |                                                   |
|                                                             |                                                   |
| กระบวนวิชา ตอน                                              | กระบวนวิชา ตอน                                    |
|                                                             |                                                   |
| อ.ผูสอน                                                     | ย.พูสอน                                           |
| เพิ่มวิชาใหม่                                               | เพิ่มวิชาใหม่                                     |
|                                                             |                                                   |
| ົາແนບ(ຄ້ານี)                                                | ไฟล์แนบ(ถ้ามี)                                    |
|                                                             |                                                   |

# 7.3กรอกเบอร์มือถือของนักศึกษา 7.4กรอกวันที่วันที่ต้องการลา

| <b>แบบฟอร์มคำขอทั่วไป</b> (ลาป่วย/ลากิจ)                                                                | <b>แบบฟอร์มคำขอทั่วไป</b> (ลาป่วย/ลากิจ)                                                                    |
|----------------------------------------------------------------------------------------------------|----------------------------------------------------------------------------------------------------|
| <b>คำขอทั่วไป</b> (ลาป่วย/ลากิจ)                                                                        | <b>คำขอทั่วไป</b> (ลาป่วย/ลากิจ)                                                                            |
| <sup>เลขที่อ้างอิง:</sup>                                                                               | <sub>เลขที่อ้างอิง:</sub> เ <sub>ขียนที่</sub>                                                              |
| * โปรดระบุข้อมูล                                                                                        | * โปรดระบุข้อมูล                                                                                            |
| วันที่ เวลา                                                                                             | วนที เวลา                                                                                                   |
| เรื่อง ขออนุญาต ( ลาปัวย ( ลาทิจ                                                                        | เรื่อง ขออนุญาต () ลาปัวย () ลากิจ                                                                          |
| เรียน อาจารย์ผู้สอนกระบวนวิชา                                                                           | เรียน อาจารย์ผู้สอนกระบวนวิชา                                                                               |
| เบอร์มือถือตัวเลข 10 หลัก<br>เบนนทศทษาสงกต<br>คณะอุตลาหกรรมเกษตร<br>มีความประสงค์ Auto Te ตั้งแต่วันที่ | เบอร์มือถือตัวเลข 10 หลัก<br>เป็นนักศึกษาสังกัด<br>คณะอุตสาหกรรมเกษตร<br>มีความประสงศ์ Auto Te<br>ถึงวันที่ |
| <b>กระบวนวิชาที่ประสงค์</b> Auto Te                                                                     | <b>กระบวนวิชาที่ประสงค์</b> Auto Te                                                                         |
| ชุดข้อมูลจากสำนักทะเบียนฯ                                                                               | ชุดข้อมูลจากสำนักทะเบียนฯ                                                                                   |
| ชุดข้อมูลเพิ่มด้วยตนเอง (กรณีไม่มีชุดข้อมูลจากสำนักทะ                                                   | ชุดข้อมูลเพิ่มด้วยตนเอง (กรณีไม่มีชุดข้อมูลจากสำนักทะ                                                       |
| เบียนฯ)                                                                                                 | เบียนฯ)                                                                                                    |
| กระบวนวิชา ตอน                                                                                          | กระบวนวิชา ตอน                                                                                              |
| อ.ผู้สอน                                                                                                | อ.ผู้สอน                                                                                                    |
| เพิ่มวิชาใหม่                                                                                           | เพิ่มวิชาใหม่                                                                                               |
| ໄຟລ໌ແນບ(ຄ້າມี)                                                                                          | ໄຟລ໌ແນບ(ຄ້ານี)                                                                                              |
| agro.cmu.ac.th                                                                                          | agro.cmu.ac.th                                                                                              |

7.5กรอกกระบวนการวิชา ตอน และอ.ผู้สอนที่ต้องการลา

| MARTHON (91076                   | 17 d 1915)            |           |
|----------------------------------|-----------------------|-----------|
| <b>าขอทั่วไป</b> (ล <sup>.</sup> | าป่วย/ส               | ลากิจ)    |
| ที่อ้างอิง :                     |                       |           |
|                                  |                       | เขียนที่  |
| โปรดระบุข้อมูล                   |                       |           |
| วันที่                           |                       | เวลา      |
| ง ขออนุญาต 🔾 ลาป่วย              | () ลากิจ              |           |
| <b>น</b> อาจารยผูสอนกระบวนว      | ชา                    |           |
|                                  |                       |           |
| อร์มือถือตัวเลข 10 หลัก          |                       |           |
| นักศึกษาสังกัด                   |                       |           |
| ะอุตสาหกรรมเกษตร                 |                       |           |
| วามประสงค์ Auto Te               | <b>ั้งแต่วันที่</b>   |           |
| าวันที่                          |                       |           |
|                                  |                       |           |
| บวนวิชาที่ประสงค์ Auto           | Te                    |           |
| ม้อมูลจากสำนักทะเบียนฯ           |                       |           |
|                                  |                       |           |
| ม้อมลเพิ่มด้วยตนเอง (กรถ่        | นีไม่มีชุดข้อมลจ      | ากสำนักทะ |
| uy)                              |                       |           |
|                                  |                       |           |
|                                  |                       |           |
| เระบวนวิชา                       |                       | ตอน       |
|                                  | อ.ผู้สอน              |           |
|                                  | เพิ่มวิหา             | 1 AU      |
|                                  |                       |           |
|                                  |                       |           |
|                                  | อ.ผู้สอน<br>เพิ่มวิชา | ใหม่      |

8.แนบไฟล์เอกสารที่เกี่ยวข้องกับการลา เช่น ใบรับรองแพทย์

| ไฟล์แนบ(ถ้ามี)            |  |
|---------------------------|--|
| เลือกไฟล์ ไม่ได้เลือกไฟล์ |  |
| อัพโหลดไฟล์ขึ้นระบบ       |  |
|                           |  |
|                           |  |
| IWSD:                     |  |
| * ระบุรายละเอียด          |  |

จึงเรียนมาเพื่อโปรดพิจารณา อนุมัติ

## 9.กรอกเหตุผลและสาเหตุของการลา

| ໄຟລ໌ແนບ(ຄ້າມี)                                   |
|--------------------------------------------------|
| เลือกไฟล์ ไม่ได้เลือกไฟล์<br>อัพโหลดไฟล์ขึ้นระบบ |
| เพราะ                                            |
| * ระบุรายละเอียด                                 |
|                                                  |
| จึงเรียนมาเพื่อโปรดพิจารณา อนุมัติ               |

## 10.กรอกแบบฟอร์มครบถ้วน ทำการเช็คชื่ออาจารย์ที่ปรึกษา 11.เช็คข้อมูลแบบฟอร์มว่าถูกต้องครบถ้วน ให้คลิกที่ **"บันทึก"**

| ขอแสดงความนับถือ                                                                                                    | ขอแสดงความนับถือ                                                                                                    |
|----------------------------------------------------------------------------------------------------|----------------------------------------------------------------------------------------------------|
| (วชิรวิชย์ ผลพัฒนา)<br>24 กรกฎาคม 2566 เวลา 10:17 น.                                                                                                    | (วชิรวิชย์ ผลพัฒนา)<br>24 กรกฎาคม 2566 เวลา 10:17 น.                                                                                                    |
| อาจารย์ที่ปรึกษา                                                                                                    | อาจารย์ที่ปรึกษา สรณา เขียวนาวาวงศ์ษา 🗘                                                                                                    |
| ข้อบังคับมหาวิทยาลัยเซียงใหม่ว่าด้วยการศึกษาระดับปริญญา<br>ตรีพ.ศ.2553 ข้อ 17 การลา 17.1 การลาป่วย นักศึกษาผู้ใดที่ป่วย<br>จนไม่สามารถเข้าร่วมในกิจกรรมการเรียนการสอนตามแผนหรือ<br>กำหนดการจัดการ เรียนการสอนของกระบวนวิชาได้ให้ยื่นใบลา<br>ตามแบบของมหาวิทยาลัยผ่านอาจารย์ที่ปรึกษา แล้วน้ำไปขอ<br>อนุญาตต่ออาจารย์ผู้สอน ในกรณีที่นักศึกษาป่วยติดต่อกัน<br>ตั้งแต่ 7 วันขึ้นไป ให้ยื่นใบลาพร้อมด้วยใบรับรองแพทย์จากงาน<br>บริการ อนามัย คณะแพทยศาสตร์มหาวิทยาลัยเชียงใหม่ หรือ<br>ใบรับรองแพทย์จากสถานพยาบาลของทางราชการ หรือจาก<br>สถานพยาบาลเอกชน 17.2 การลากิจ นักศึกษาผู้ใดมีกิจจำเป็น ไม่<br>สามารถเข้าร่วมในกิจกรรมการเรียนการสอนตามแผนหรือกำหน<br>ดการ จัดการเรียนการสอนของกระบวนวิชาได้ให้ยื่นใบลาตาม<br>แบบของมหาวิทยาลัยผ่านอาจารย์ที่ปรึกษา แล้ว นำไปขอ<br>อนุญาตต่ออาจารย์ผู้สอนส่วงหน้าอย่างน้อย 1 วัน หากไม่<br>สามารถยื่นใบลาล่งหน้าได้ให้ยื่นใบวัน แรกที่กลับเข้าชั้นเรียน<br>บันทึก ยกเลิก | ข้อบังคับมหาวิทยาลัยเชียงใหม่ว่าด้วยการศึกษาระดับปริญญา<br>ตรีพ.ศ.2553 ข้อ 17 การลา 17.1 การลาป่วย นักศึกษาผู้ใดที่ปอ<br>จนไม่สามารถเข้าร่วมในกิจกรรมการเรียนการสอนตามแผนหรืล<br>กำหนดการจัดการ เรียนการสอนของกระบวนวิชาได้ให้ยื่นใบลา<br>ตามแบบของมหาวิทยาลัยผ่านอาจารย์ที่ปรึกษา แล้วนำไปขอ<br>อนุญาตต่ออาจารย์ผู้สอน ในกรณีที่นักศึกษาป่วยติดต่อกัน<br>ตั้งแต่ 7 วันขึ้นไป ให้ยื่นใบลาพร้อมด้วยใบรับรองแพทย์จากงาน<br>บริการ อนามัย คณะแพทยศาสตร์มหาวิทยาลัยเชียงใหม่ หรือ<br>ใบรับรองแพทย์จากสถานพยาบาลของทางราชการ หรือจาก<br>สถานพยาบาลเอกชน 17.2 การลากิจ นักศึกษาผู้ใดมีกิจจำเป็น ไ<br>สามารถเข้าร่วมในกิจกรรมการเรียนการสอนตามแผนหรือกำหน<br>ดการ จัดการเรียนการสอนของกระบวนวิชาได้ให้ยื่นใบลาตาม<br>แบบของมหาวิทยาลัยผ่านอาจารย์ที่ปรึกษา แล้ว นำไปขอ<br>อนุญาตต่ออาจารย์ผู้สอนล่วงหน้าอย่างน้อย 1 วัน หากไม่<br>สามารถยิ่นใบลาล่วงหน้าได้ให้ยื่นในวัน แรกที่กลับเข้าชั้นเรียน<br>บันทึก ยกเลิก |
| กกิ 🔒 agro.cmu.ac.th 🖒                                                                                                    | กกิ 🔒 agro.cmu.ac.th 🖒                                                                                                    |

12.เมื่อกดบันทึกแล้ว ระบบจะส่งการแจ้งเตือนให้อาจารย์ที่ปรึกษาทราบทาง e-mail (CMU Mail) และ Line (ถ้าลงทะเบียนใช้งาน Line Notify) จากนั้นคำขอจะถูกส่งไปยัง **"ขั้นตอน ถัดไป"** เมื่ออาจารย์ที่ปรึกษาพิจารณา "อนุมัติ" คำขอให้แล้ว เพื่อแจ้งให้เจ้าหน้าที่กดรับเรื่อง **"เพื่อดำเนินการต่อ"** หากต้องการติดตามคำขอทั่วไป(ลาป่วย/ลากิจ) ให้คลิกที่ **"ติดตามคำขอ"** 

| 🖪 ระบบคำขอทั่วไปออนไลน์          |   |
|----------------------------------|---|
| 📥 วชีรวิชย์ ผลพัฒนา <del>-</del> |   |
| 😤 หน้าหลัก                       |   |
| 🖪 คำขอทั่วไป(ลาป่วย/ลากิจ)       | < |
| ยื่นคำขอ                         |   |
| 🕒 คำขอหนังสือรับรอง              | < |
| 🖪 คำขอทั่วไป                     | < |
| 🌲 ตั้งค่าการแจ้งเตือน            | < |
| 🕩 ออกจากระบบ                     |   |

13.เมื่อเจ้าหน้าที่ดำเนินการเรียบร้อย ระบบจะขึ้นเป็นสีเขียวครบทั้ง 3 ขั้นตอน

#### 🔅 ติดตามคำขอหนังสือรับรอง คำแนะนำการใช้งาน : - ใช้งานผ่านสมาร์ทโฟนในแนวนอนช่วยเพิ่มมุมมองในการดูรายละเอียด ขั้นตอนการดำเนินงาน แก้ไข/ 2. อาจารย์ที่ รายการ วันที่ขอ ສຳດັບ ยกเลิก 1. นักศึกษา ปรึกษา 3. เจ้าหน้าที่ คำขอ 1. ขอหนังสือ รับรอง 1 P

14.นักศึกษาสามารถดาวน์โหลดเอกสารต้นเรื่องที่ทางคณะส่งออกไปให้ เพื่อเป็นไว้เป็น หลักฐาน

|       |                |          |                  | ขั้นตอนการดำเนินงาน |                         |                |
|-------|----------------|----------|------------------|---------------------|-------------------------|----------------|
| ลำดับ | รายการ<br>คำขอ | วันที่ขอ | แก้ไข/<br>ยกเลิก | 1. นักศึกษา         | 2. อาจารย์ที่<br>ปรึกษา | 3. เจ้าหน้าที่ |
| 1.    | ขอหนังสือ      |          | 1                | 0                   | 0                       | 0              |
|       |                |          |                  |                     |                         |                |

หมายเหตุหนังสือรับรองสถานภาพนักศึกษา มีอายุนับจากวันที่ออกเอกสารให้ 3 เดือนเท่านั้น

- 15. ระยะเวลารวมทุกขั้นตอน จำนวน 15 นาที
- 16. ไม่มีค่าธรรมเนียม

### 17. กฎระเบียบ/เงื่อนไข ที่เกี่ยวข้อง

### ข้อบังคับมหาวิทยาลัยเชียงใหม่ ว่าด้วยการศึกษาระดับปริญญาตรี พ.ศ.2566

ข้อ ๑๗ การลา

ด๗.ด การลาป่วย

นักศึกษาผู้ใดที่ป่วยจนไม่สามารถเข้าร่วมในกิจกรรมการเรียนการสอนตาม แผนหรือกำหนดการจัดการเรียนการสอนของกระบวนวิชาได้ ให้ยื่นคำร้องผ่านอาจารย์ที่ปรึกษา แล้ว นำไปขออนุญาตต่ออาจารย์ผู้สอน

ในกรณีที่นักศึกษาป่วยติดต่อกันตั้งแต่ ๓ วันขึ้นไป ให้ยื่นคำร้องพร้อมด้วย ใบรับรองแพทย์จากสถานพยาบาลของทางราชการ หรือจากสถานพยาบาลเอกชน

๑๗.๒ การลากิจ

นักศึกษาผู้ใดมีกิจจำเป็น ไม่สามารถเข้าร่วมในกิจกรรมการเรียนการสอนตาม แผนหรือกำหนดการจัดการเรียนการสอนของกระบวนวิชาได้ ให้ยื่นคำร้องผ่านอาจารย์ที่ปรึกษา แล้ว นำไปขออนุญาตต่ออาจารย์ผู้สอนล่วงหน้าอย่างน้อย ๑ วัน หากไม่สามารถยื่นใบลาล่วงหน้าได้ ให้ยื่นใน วันแรกที่กลับเข้าชั้นเรียน